# GUIDA ALLA PRESENTAZIONE DELLA DOMANDA DI SOSPENSIONE CARRIERA

Accedi alla tua area personale Esse3 al link <u>https://univr.esse3.cineca.it/Home.do</u> e seleziona la voce **Carriera** e poi **Domanda di sospensione carriera** 

| Area Riservata          |   |
|-------------------------|---|
| Logout                  |   |
| Cambia Password         |   |
| Altre Carriere          |   |
| Home                    | > |
| Segreteria              | > |
| Piano di Studio         | > |
| Carriera                | > |
| Esami                   | > |
| Laurea                  | > |
| Tirocini e stage        | > |
| Mobilità internazionale | > |
| Iniziative              | > |
| Mobilità internazionale | > |
|                         |   |

| Area Riservata                  |   |
|---------------------------------|---|
| Logout                          |   |
| Altre Carriere                  |   |
|                                 |   |
| < Carriera                      |   |
|                                 |   |
| Libretto                        |   |
|                                 |   |
| Atti Carriera                   |   |
|                                 |   |
| Passaggio di Corso              |   |
|                                 |   |
| Domanda di chiusura carriera    |   |
|                                 | ٦ |
| Domanda di sospensione carriera |   |
|                                 |   |
| Allegati carriera               |   |

## Si aprirà così la **procedura guidata** attraverso la quale potrai presentare la *Domanda di sospensione online*:

#### Elenco Domande di Sospensione

In questa pagina sono elencate le Domande di Sospensione inserite

| Anno Accademico                |  |
|--------------------------------|--|
| Data Iscrizione                |  |
| Facoltà                        |  |
| Corso di studio                |  |
| Ordinamento di Corso di Studio |  |
| Percorso di studio             |  |
| Orientamento                   |  |
| Anno corso                     |  |
| Tipo iscrizione                |  |
| Anni Fuori Corso/Ripetente     |  |
| Condizionata                   |  |
| Attesa di laurea               |  |
| Sede                           |  |
| Anno Regolamento               |  |
| Part-time                      |  |
| Fascia merito                  |  |
| Fascia Reddito                 |  |
| Tipo esonero                   |  |
| Reteizzazione                  |  |
| Stato                          |  |

#### Domande di Sospensione Carriera

🕕 Nessuna Domanda di Sospensione.

Inserisci Domanda di Sospensione

Clicca sul bottone **Inserisci Domanda di sospensione**. Il wizard mostrerà i passaggi successivi che occorrerà completare per confermare la domanda di sospensione.

## Clicca sul bottone Domanda di Sospensione carriera.

#### Domande di Sospensione Carriera

Attraverso le pagine seguenti potrai procedere con la gestione delle domande di Sospensione Carriera

| Attività                                          | Sezione                                                | Info      | Stato    |
|---------------------------------------------------|--------------------------------------------------------|-----------|----------|
| A - Presentazione Domanda di Sospensione Carriera |                                                        | 0         | Z        |
|                                                   | Motivazione                                            | 0         | ×        |
|                                                   | Dettagli domanda di Sospensione Carriera.              | 0         | <b>P</b> |
|                                                   | Riepilogo scelta didattica                             | 0         | <b>.</b> |
| B - Gestione Dichiarazioni Esami                  |                                                        | <b>()</b> | A        |
|                                                   | Pagina che permette di autodichiarare gli esami        | 0         | A        |
| C - Conferma Domanda di sospensione carriera      |                                                        | 0         | A        |
|                                                   | Conferma presentazione domanda di sospensione carriera | 0         | <b>A</b> |

#### Indica il motivo per il quale richiedi la Sospensione carriera e poi clicca Avanti.

| juesta p | pagina è necessario indicare la motivazione per la sospensione della carriera |
|----------|-------------------------------------------------------------------------------|
| Scelta m | otivazione sospensione carriera                                               |
| O Mate   | ernità                                                                        |
| 🔿 Serv   | izio di leva                                                                  |
| ⊖ Dott   | orato di ricerca                                                              |
| 🔿 Serv   | izio Civile                                                                   |
| O Mas    | ter                                                                           |
| O Iscri  | zione a Scuola di specializzazione                                            |
| ⊖ Serv   | izio Volontario Europeo                                                       |
| ⊖ Asse   | gno di Ricerca                                                                |
| O Perc   | orso formativo per l'insegnamento                                             |

Nella schermata successiva dovrai inserire il periodo per il quale richiedi la sospensione. Potrai aggiungere anche eventuali commenti o indicazioni per la tua Segreteria dei corsi di studio. Clicca **Avanti** per proseguire.

Dettagli domanda di sospensione carriera

In questa pagina si inseriscono i dettagli della domanda di sospensione carriera.

|            | Servizio Volontario Europeo |                               |
|------------|-----------------------------|-------------------------------|
| a          |                             |                               |
| 01/03/2022 |                             |                               |
| g/MM/yyyy) |                             |                               |
| 2021/2022  |                             |                               |
| 30/09/2022 |                             | Ĩ                             |
| g/MM/yyyy) |                             |                               |
| 2021/2022  |                             |                               |
|            |                             |                               |
|            |                             |                               |
|            |                             |                               |
|            | a                           | Servizio Volontario Europeo a |

## Verrà proposto un riepilogo delle informazioni inserite. Se tutto è corretto clicca Avanti.

Conferma Domanda di Sospensione Carriera

Controlla i dati inseriti e premi il pulsante "Avanti".

Indietro Avanti

| Anno di Presentazione   | 2021                        |
|-------------------------|-----------------------------|
| Motivazione             | Servizio Volontario Europeo |
| Data inizio sospensione | 01/10/2021                  |
| Anno inizio sospensione | 2021                        |
| Data fine sospensione   | 30/09/2022                  |
| Anno fine sospensione   | 2021                        |
| Nota                    | Test                        |
| Stato                   | In Bozza                    |

Si aprirà una schermata nella quale potrai indicare eventuali esami sostenuti non ancora verbalizzati. Clicca poi **prosegui**.

#### Elenco Esami Dichiarati

In questa pagina sono elencati gli esami dichiarati relativi alla Domanda

#### Domanda di Sospensione \_

|                         | ····································· |
|-------------------------|---------------------------------------|
| Anno di Presentazione   | 2021                                  |
| Motivazione             | Servizio Volontario Europeo           |
| Data inizio sospensione | 01/10/2021                            |
| Anno inizio sospensione | 2021                                  |
| Data fine sospensione   | 30/09/2022                            |
| Anno fine sospensione   | 2021                                  |
| Nota                    | Test                                  |
| Stato                   | In Bozza                              |

## Esami Autodichiarati

🔔 Nessun Esame Autodichiarato.

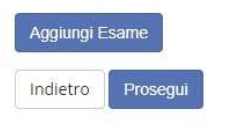

# Verrà proposto un riepilogo aggiornato delle informazioni inserite. Se tutto è corretto clicca Avanti.

#### Presentazione della domanda di sospensione carriera

La pagina visualizza il dettaglio della domanda di sospensione carriera inserita. Per presentarla e concludere il processo premere "Avanti"

| ī | Domanda | di | Sos | pensi | one |  |
|---|---------|----|-----|-------|-----|--|
|   |         |    |     |       |     |  |

| 2021                        |
|-----------------------------|
| Servizio Volontario Europeo |
| 01/10/2021                  |
| 2021                        |
| 30/09/2022                  |
| 2021                        |
| Test                        |
| In Bozza                    |
|                             |

Esami Dichiarati

# 🕥 Nessun Esame Dichiarato.

Lista allegati

Indietro Av

# Il wizard visualizzerà un riepilogo del libretto. Per presentare la domanda clicca **Stampa domanda di Sospensione carriera.**

Domande di sospensione carriera presentate

| Anno di P                                          | Presentazione                                                                                                    | 2021                        |       |       |       |                                          |                                                                           |                                                |               |                    |                           |                                                                                                    |
|----------------------------------------------------|----------------------------------------------------------------------------------------------------|-----------------------------|-------|-------|-------|------------------------------------------|---------------------------------------------------------------------------|------------------------------------------------|---------------|--------------------|---------------------------|----------------------------------------------------------------------------------------------------|
| Motivazio                                          | one                                                                                                    | Servizio Volontario Europeo |       |       |       |                                          |                                                                           |                                                |               |                    |                           |                                                                                                    |
| Data inizi                                         | io sospensione                                                                                                    | 01/10/2021                  |       |       |       |                                          |                                                                           |                                                |               |                    |                           |                                                                                                    |
| Anno iniz                                          | io sospensione                                                                                                    | 2021                        |       |       |       |                                          |                                                                           |                                                |               |                    |                           |                                                                                                    |
| Data fine sospensione 30/09/2022                   |                                                                                                    |                             |       |       |       |                                          |                                                                           |                                                |               |                    |                           |                                                                                                    |
| Anno fine                                          | e sospensione                                                                                                    | 2021                        |       |       |       |                                          |                                                                           |                                                |               |                    |                           |                                                                                                    |
| Nota                                               |                                                                                                    | Test                        |       |       |       |                                          |                                                                           |                                                |               |                    |                           |                                                                                                    |
| Stato                                              |                                                                                                    | Presentata                  |       |       |       |                                          |                                                                           |                                                |               |                    |                           |                                                                                                    |
| Nessun<br>ami in C<br>Anno di                      | Esame Dichiarato.<br>Carriera                                                                                                    |                             |       |       |       |                                          |                                                                           | Peso<br>in                                     | Data          | Voto /             |                           |                                                                                                    |
| Anno di<br>Corso                                   | Esame Dichiarato.<br>Carriera<br>Attività Didattiche                                                                                                    |                             | Sovr. | Coll. | Pren. | Stato                                    | AA Freq.                                                                  | Peso<br>in<br>crediti                          | Data<br>Esame | Voto /<br>Giudizio | Prove                     | and and a state of the state of the state of |
| Nessun<br>ami in C<br>Anno di<br>Corso             | Esame Dichiarato.<br>Carriera<br>Attività Didattiche<br>4500002 - ALGEBRA LINEARE                                                                                                    |                             | Sovr. | Coll. | Pren. | Stato<br>©                               | <b>AA Freq.</b><br>2020/2021                                              | Peso<br>in<br>crediti<br>6                     | Data<br>Esame | Voto /<br>Giudizio | Prove                     |                                                                                                    |
| Nessun<br>ami in C<br>Anno di<br>Corso<br>1        | Esame Dichiarato.<br>Carriera<br>Attività Didattiche<br>4500002 - ALGEBRA LINEARE<br>4502596 - ANATOMIA UMANA 1                                                                                                    |                             | Sovr. | Coll. | Pren. | Stato<br>©                               | AA Freq.<br>2020/2021<br>2020/2021                                        | Peso<br>in<br>crediti<br>6<br>7                | Data<br>Esame | Voto /<br>Giudizio | Prove<br>P                |                                                                                                    |
| i Nessun<br>ami in C<br>Anno di<br>Corso<br>1<br>1 | Esame Dichiarato.<br>carriera  Attività Didattiche  4500002 - ALGEBRA LINEARE  4502556 - ANATOMIA UMANA1  4502133 - ANTROPOLOGIA CULTURALE BC (I)                                                                                                    |                             | Sovr. | Coll. | Pren. | Stato<br>©<br>©                          | AA Freq.<br>2020/2021<br>2020/2021<br>2020/2021                           | Peso<br>in<br>crediti<br>6<br>7<br>6           | Data<br>Esame | Voto /<br>Giudizio | Prove<br>P<br>P           |                                                                                                    |
| Anno di<br>Corso<br>1<br>1<br>1                    | Esame Dichiarato.<br>Carriera Attività Didattiche 4500002 - ALGEBBA LINEARE 4502596 - ANATOMIA UMANA1 4502133 - ANTROPOLOGIA CULTURALE BC (II) 0FA02014 - CONOSCENZE PER L'ACCESSO: LINGUA ITALIANA B2                                                      |                             | Sovr. | Coll. | Pren. | Stato<br>G<br>G<br>G                     | AA Freq.<br>2020/2021<br>2020/2021<br>2020/2021<br>2012/2013              | Peso<br>in<br>crediti<br>6<br>7<br>6<br>0      | Data<br>Esame | Voto /<br>Giudizio | Prove<br>A<br>A<br>A<br>A |                                                                                                    |
| Anno di<br>Corso<br>1<br>1<br>1<br>1<br>1          | Esame Dichiarato.<br>Carriera Attività Didattiche 4500002 - ALGEBBA LINEABE 4502596 - ANATOMIA UMANA1 4502133 - ANTROPOLOGIA CULTURALE BC (I) 0FA00014 - CONOSCENZE PER L'ACCESSO: LINGUA ITALIANA B2 0FA00017 - CONOSCENZE PER L'ACCESSO: STORIA DELL'ARTE |                             | Sovr. | Coll. | Pren. | Stato<br>G<br>G<br>G<br>G<br>G<br>G<br>G | AA Freq.<br>2020/2021<br>2020/2021<br>2020/2021<br>2012/2013<br>2012/2013 | Peso<br>in<br>crediti<br>6<br>7<br>6<br>0<br>0 | Data<br>Esame | Voto /<br>Giudizio | Prove<br>P<br>P<br>P<br>P |                                                                                                    |

| з | 4501197 - GEOGRAFIA DEL TURISMO (I)      | 5ª | • | 2014/2015 | 6 |  | P | -  |
|---|------------------------------------------|----|---|-----------|---|--|---|----|
| 3 | 45002917 - LANGUE FRANCAISE 2            |    | • | 2017/2018 | 9 |  | P | -  |
| 3 | 4S02268 - LETTERATURA LATINA (M)         |    | • | 2018/2019 | 6 |  | P | -  |
| 3 | 4500010 - PROVA FINALE                   |    | • | 2014/2015 | 6 |  | P | 12 |
| 3 | 4502198 - STORIA DELLA LINGUA LATINA (P) |    | • | 2018/2019 | 6 |  | p |    |

Indietro

La domanda di sospensione è stata presentata e sarà presa in carico dalla tua Segreteria dei corsi di studio.